## **NEXIS UNI COMPANY RESEARCH**

To access **Nexis Uni** go to the MCC library website, click on the **Databases** tab, and then use the **Databases by Title** menu to select **Nexis Uni**.

## **Company dossier**

1. Click Find a Company (beneath the search box).

| Enter terms, sources, companies, or citations |                                 | All available dates ~ All Content Types ~ |                                 |
|-----------------------------------------------|---------------------------------|-------------------------------------------|---------------------------------|
| Recents & Favorites Advanced                  | Search Search Tips              |                                           |                                 |
| Find a Company                                | Find an Executive               | Find a Patent                             | Find a Source                   |
| Find in depth company                         | Search our Biographical sources | Find Patent information using             | Find particular content provide |

2. Type the company name in the **Company name** box. Narrow your search by selecting **Only show headquarters locations** and by changing **Regions/Countries** to **United States.** 

| Search By           | Company        |  |
|---------------------|----------------|--|
| Company name        | target         |  |
| Company type        |                |  |
| All Companies       |                |  |
| Company Web Addres  | 5              |  |
| Only show headquare | rter locations |  |
| Regions/Countries   |                |  |
|                     |                |  |

3. The next screen displays a list of matching results. Click on the correct company listing.

|   | Company Name                                 | Street Address                                            |
|---|----------------------------------------------|-----------------------------------------------------------|
| < | 1. Target Corporation (TGT)                  | 1000 NICOLLET MALL, MINNEAPOLIS, MINNESOTA, UNITED STATES |
|   | 2 Target Hospitality Corp. (TH)              | 9320 LAKESIDE BLVD, THE WOODLANDS, TEXAS, UNITED STATES   |
|   | 3. American Funds College Target Date Series | 6455 IRVINE CENTER DR, IRVINE, CALIFORNIA, UNITED STATES  |

4. The next screen displays a **Dossier** report containing details about the company including financial information and a list of competitors.

Use the links on the far left to access more detailed financial reports, current news articles, and information on any legal cases the company might be involved in.

|   | Target Corporation       |                                                                                                    |                         |  |  |
|---|--------------------------|----------------------------------------------------------------------------------------------------|-------------------------|--|--|
|   | Overview                 | Overview                                                                                                    |                         |  |  |
|   | Company Information >    | □ 0 SELECTED   □   □   □   □   □ Established in 1902 and headquartered in Minneapolis, MN, Target Corporation (N home furnicipings electronic products feed and not supplies and other items. It has |                         |  |  |
| / | Financial Overview       |                                                                                                    |                         |  |  |
|   | News                     | show more                                                                                                    |                         |  |  |
|   | SEC Filings              | From LexisNexis? Corporate Affiliations? June 24, 202                                                                                                    | 24                      |  |  |
|   | Industry Knowledge       |                                                                                                    |                         |  |  |
|   | Mergers and Acquisitions | Company Hierarchy                                                                                                    | Annual Revenue          |  |  |
|   | Investment Research      | Parent Company<br>Target Corporation                                                                                                    | 106 0P                  |  |  |
|   | Legal >                  |                                                                                                    | IUU.SD USD              |  |  |
|   | Intellectual Property >  | Companies                                                                                                    |                         |  |  |
|   | References               | 50                                                                                                    |                         |  |  |
|   |                          | View Company Hierarchy                                                                                                    | View Financial Overview |  |  |

For example, click Industry Knowledge to access a Company SWOT Analysis.

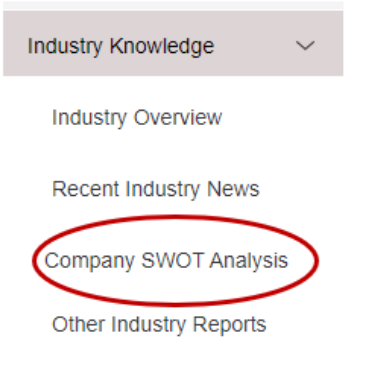